## Guida modulo di interfacciamento tra Danea EasyFatt e Magento 2.x

Web Project Solutions di A. Venturino http://www.webprojectsol.com

19 dicembre 2018

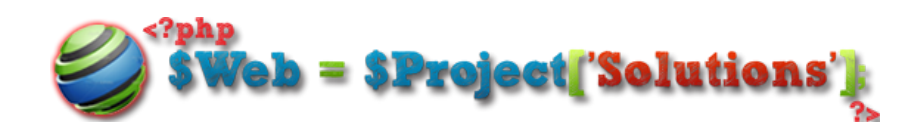

# Indice

| 1        | Fun  | zionan  | nento                                                       | 2  |
|----------|------|---------|-------------------------------------------------------------|----|
|          | 1.1  | Import  | tazione del catalogo                                        | 2  |
|          | 1.2  | Esport  | tazione ordini e clienti                                    | 3  |
| <b>2</b> | Inst | allazio | one                                                         | 5  |
|          | 2.1  | Carica  | mento dei file                                              | 5  |
|          | 2.2  | Install | azione del modulo                                           | 5  |
|          | 2.3  | Config  | gurazione guidata iniziale                                  | 6  |
|          |      | 2.3.1   | Chiave di licenza                                           | 6  |
|          |      | 2.3.2   | Configurazione cron job                                     | 6  |
|          |      | 2.3.3   | Test capacità server                                        | 10 |
| 3        | Con  | figura  | zione                                                       | 11 |
|          | 3.1  | Tabell  | e di EasyFatt                                               | 11 |
|          |      | 3.1.1   | Tipi di pagamento                                           | 11 |
|          |      | 3.1.2   | Aliquote IVA                                                | 12 |
|          | 3.2  | Import  | ta/aggiorna catalogo                                        | 13 |
|          |      | 3.2.1   | Dati d'accesso per l'aggiornamento catalogo diretto dal     |    |
|          |      |         | gestionale                                                  | 13 |
|          |      | 3.2.2   | Modalità d'importazione                                     | 13 |
|          |      | 3.2.3   | Cron Job (Importazione Prodotti Catalogo frazionato)        | 13 |
|          |      | 3.2.4   | Dati Prodotti e Categorie                                   | 14 |
|          |      | 3.2.5   | Funzioni di importazione                                    | 15 |
|          |      | 3.2.6   | Varianti                                                    | 16 |
|          |      | 3.2.7   | Dati d'accesso FTP per l'invio delle immagini               | 17 |
|          |      | 3.2.8   | Campi EasyFatt da sincronizzare                             | 17 |
|          | 3.3  | Esport  | ta ordini/clienti                                           | 18 |
|          |      | 3.3.1   | Dati d'accesso per lo scarico ordini diretto dal gestionale | 18 |
|          |      | 3.3.2   | Configurazione Campi                                        | 18 |
|          |      | 3.3.3   | Documenti                                                   | 19 |
|          |      | 3.3.4   | Status ordine                                               | 19 |

|          |      | 3.3.5           | Varianti                                                                                           | 19       |
|----------|------|-----------------|----------------------------------------------------------------------------------------------------|----------|
| 4        | Util | izzo            |                                                                                                    | 20       |
|          | 4.1  | Impor           | tazione catalogo                                                                                   | 20       |
|          |      | 4.1.1           | Direttamente da EasyFatt                                                                           | 20       |
|          |      | 4.1.2           | Manualmente da Magento                                                                             | 22       |
|          |      | 4.1.3           | Processo di importazione                                                                           | 22       |
|          | 4.2  | Esport          | tazione ordini e clienti                                                                           | 23       |
|          |      | 4.2.1           | Direttamente da EasyFatt                                                                           | 23       |
|          |      | 4.2.2           | Manualmente da Magento                                                                             | 25       |
|          |      | 4.2.3           | Scarico ordini                                                                                     | 26       |
| <b>5</b> | Pro  | blemi           | comuni e FAQ                                                                                       | 27       |
|          | 5.1  | In gen          | lerale                                                                                             | 27       |
|          |      | 5.1.1           | Posso installare il modulo su un dominio di sviluppo                                               |          |
|          |      |                 | prima?                                                                                             | 27       |
|          |      | 5.1.2           | Menù E-commerce su EasyFatt non presente                                                           | 27       |
|          |      | 5.1.3           | Inviare richiesta di supporto tecnico                                                              | 27       |
|          | 5.2  | Install         | lazione e configurazione                                                                           | 28       |
|          |      | 5.2.1           | Liberia cUrl non installata                                                                        | 28       |
|          |      | 5.2.2           | Configurazione dopo settaggio cron manuale                                                         | 28       |
|          |      | 5.2.3           | Nessun valore ottenuto dal test del server                                                         | 28       |
|          |      | 5.2.4           | Requisiti di Magento non soddisfatti nell'installazione                                            |          |
|          |      |                 | $del \ modulo \ \ \ldots \ \ldots \ \ldots \ \ldots \ \ldots \ \ldots \ \ldots \ \ldots \ \ldots $ | 28       |
|          | 5.3  | Impor           | ta/aggiorna catalogo                                                                               | 29       |
|          |      | 5.3.1           | Errore nell'invio delle immagini tramite FTP                                                       | 29       |
|          |      | 5.3.2           | Qual è il campo di sincronizzazione dei prodotti?                                                  | 29       |
|          |      | 5.3.3           | Perché l'importazione rimane "In sospeso"?                                                         | 29       |
|          |      | 5.3.4           | Come faccio ad importare solo prezzi e quantità dei prodotti?                                      | 30       |
|          |      | 5.3.5           | Come faccio ad importare più livelli di categorie dei prodetti?                                    | 30       |
|          |      | 536             | Il modulo supporta il multi storo?                                                                 | 30<br>20 |
|          | 54   | 5.5.0<br>Fenori | ta ordini/clionti                                                                                  | 30<br>20 |
|          | 0.4  | 5 / 1           | Porché i prodotti a/a la spadiziona vangana esportati                                              | 00       |
|          |      | 0.4.1           | senza IVA?                                                                                         | 30       |

Guida modulo di interfacciamento tra Danea EasyFatt e Magento 2.x  $\bigodot$ 

## Sommario

Questa guida ti permette di installare e configurare il modulo di interfacciamento tra Danea EasyFatt e Magento 2.x, ma include anche una guida pratica all'utilizzo.

La prima parte spiega il funzionamento del modulo, in modo da avere un'idea del suo flusso di lavoro.

La seconda parte descrive come installare il modulo, che si suddivide nel caricamento dei file, installazione e nella configurazione iniziale.

La terza parte, invece, riguarderà la personalizzazione del modulo, ovvero nella scelta delle configurazioni per ottenere il funzionamento desiderato dalla sincronizzazione.

La quarta parte spiega l'utilizzo del modulo, ovvero come importare il catalogo da EasyFatt a Magento e come esportare documenti/ordini/clienti da Magento a EasyFatt.

Infine, l'ultima parte contiene la risoluzione a problemi comuni e le risposte alle domande più frequenti.

# Capitolo 1 Funzionamento

Il modulo permette sia di importare il catalogo da EasyFatt su Magento e sia di esportare ordini e clienti da Magento verso EasyFatt. Ognuna delle due operazioni può avvenire sia automaticamente dal gestionale e sia manualmente caricando/scaricando file XML attraverso Magento.

In questo capitolo verrà spiegato come avvengono entrambe le operazioni, senza entrare nel dettaglio dell'utilizzazione del modulo, poiché questo sarà descritto nel capitolo 4, dopo aver visto come installare e configurare il modulo nei capitoli 2 e 3.

## 1.1 Importazione del catalogo

In questa sezione si descriverà come avviene l'importazione del catalogo.

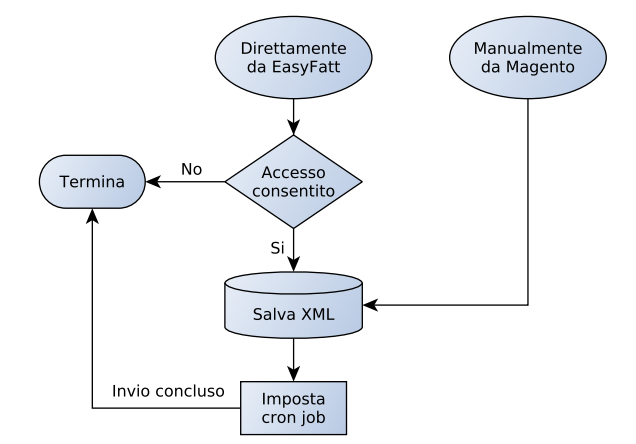

Figura 1.1: Flowchart importazione catalogo XML

Innanzitutto bisogna dire che Magento è un software molto pesante, quindi è impensabile l'idea di poter importare migliaia di prodotti in un unico comando PHP, per cui si è deciso di suddividere l'importazione del catalogo in più comandi che verranno eseguiti attraverso dei cron job, vedi link [2]. Quindi, una volta importato fisicamente il catalogo XML su Magento, il modulo imposterà un cron job che importerà, in più comandi, il catalogo. Il flusso di lavoro di tale operazione si può vedere nella figura 1.1.

Una volta impostato il cron job, il catalogo sarà importato in modo frazionato, ovvero ad ogni comando saranno importati un tot di prodotti alla volta. Sono dedicati anche dei cron job, prima della chiusura dell'importazione, che effettuano delle operazioni che possono essere settate nella configurazione del modulo: come l'eliminazione di prodotti non presenti su EasyFatt, l'eliminazione di categorie vuote, la reindicizzazione degli indici di Magento, ecc., vedi figura 1.2.

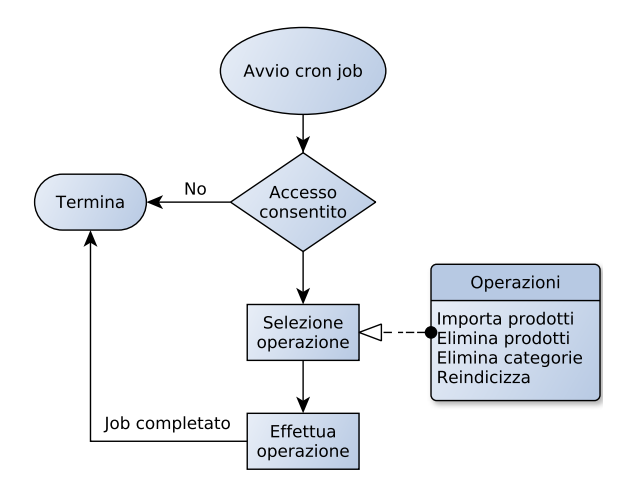

Figura 1.2: Flowchart di un singolo cron job

Per capire come sono mappati i campi tra EasyFatt e Magento fare riferimento al capitolo sulla configurazione del modulo, nella sezione 3.2.

### 1.2 Esportazione ordini e clienti

Questa operazione non avviene tramite cron job, in quanto non è pesante come la precedente e non è quindi necessario, però si può effettuare sia manualmente da Magento che direttamente da EasyFatt.

Il funzionamento è molto semplice: si prelevano i dati dal database di Magento e si crea un file XML secondo le specifiche tecniche di EasyFatt e in base alle configurazioni del modulo, vedi sezione 3.3.

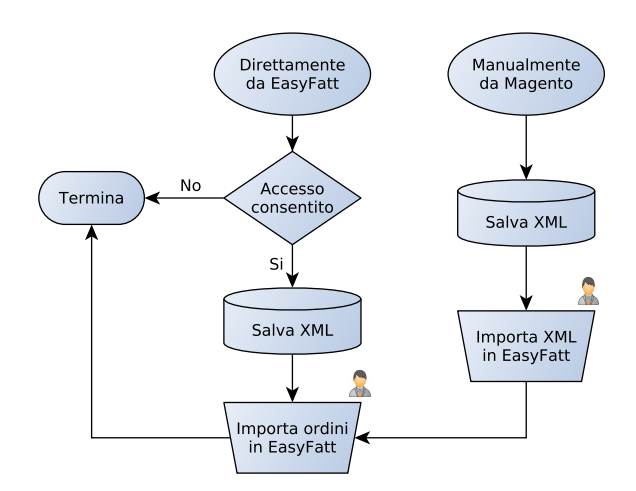

Il flusso di lavoro è descritto dal flowchart in figura 1.3.

Figura 1.3: Flowchart dell'esportazione ordini/clienti

Guida modulo di interfacciamento tra Danea EasyFatt e Magento 2.<br/>xO

## Capitolo 2

## Installazione

In questo capitolo si spiegherà come installare il modulo ed impostare alcuni settaggi che vanno fatti solo in fase iniziale. L'installazione dipenderà da quale sito si è acquistato il modulo. Se è stato acquistato sul marketplace di Magento, cioè dal link [6], si può saltare la prossima sezione, andando direttamente alla 2.2. Altrimenti si segua la guida da 2.1.

### 2.1 Caricamento dei file

Per installare il modulo si devono caricare i file manualmente sul server. Per caricare i file utilizziamo un client FTP, ad esempio Filezilla, vedi link [3], che è un software free.

Colleghiamoci al server tramite il client FTP e impostiamo come directory corrente la directory principale di Magento, la sua root. Nella root carichiamo tutti i file e le cartelle contenute nella cartella */upload/* dell'archivio del modulo.

## 2.2 Installazione del modulo

Accediamo al pannello admin di magento e andiamo in Sistema  $\Rightarrow$  Configurazione guidata web, quindi clicchiamo su Gestione Componenti e troviamo il componente di nome "webprojectsol/daneaeasyfatt" e abilitiamolo.

Adesso Magento controllerà che siano rispettati alcuni requisiti, se avete già installato qualche altro modulo sicuramente sarà tutto ok, altrimenti può essere che vi richiederà di soddisfare i requisiti prima di installare il modulo, vedi problema comune 5.2.4.

Quindi seguiamo la procedura guidata di Magento e attendiamo il completamento dell'abilitazione del modulo.

## 2.3 Configurazione guidata iniziale

Se il modulo è stato installato correttamente, nel menù di Magento apparirà la nuova voce *Danea EasyFatt* [vedi fig. 2.1], altrimenti proviamo a rifare gli ultimi due passaggi spiegati nella sotto sezione 2.1.

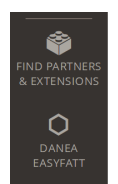

Figura 2.1: Nuova voce nel menù Magento

A questo punto, cliccando su una delle prime voci del nuovo menù, il modulo effettuerà delle verifiche e saremo reindirizzate in base al risultato di queste. In particolare seguiamo una delle seguenti sotto-sezioni in base alla pagina in cui saremo reindirizzati: 2.3.1, 2.3.2 oppure 2.3.3.

### 2.3.1 Chiave di licenza

Se ci appare questa sezione significa che non abbiamo ancora registrato la chiave di licenza del modulo per il dominio in uso.

Per registrare la chiave basta compilare il form al link [5] [vedi fig. 2.2].

| tient entave an                                                     | LICENZA                                                                                                    |                                                                                  |
|---------------------------------------------------------------------|----------------------------------------------------------------------------------------------------|----------------------------------------------------------------------------------|
| mpleta il modulo qui sotto e in<br>enza sarà attiva, aggiorna la pa | vialo per ottenere la <b>Chiave di Licenza</b> . Assicurati di inserire tutti<br>Igina del modulo nella tua piattaforma e controlla se la licenza è at | i i dati correttamente. Quando la <b>Chiave di</b><br><i>ttiva nel tuo sito.</i> |
| Piattaforma*                                                        | Magento -                                                                                                    |                                                                                  |
| Estensione*                                                         | Modulo di integrazione con Danea EasyFatt                                                                                                    |                                                                                  |
| E-mail*                                                             | L'indirizzo e-mail usato quando hai acquistato l'estensione                                                                                            |                                                                                  |
| ID Ordine*                                                          | L'ID dell'ordine per l'acquisto dell'estensione                                                                                                    |                                                                                  |
| Dominio*                                                            | example.com                                                                                                    |                                                                                  |

Figura 2.2: Modulo per la registrazione della licenza

Guida modulo di interfacciamento tra Danea EasyFatt e Magento 2.x ©

Se l'intento è di testare il modulo su un dominio di sviluppo, possiamo richiedere una licenza di test inviando un'email all'indirizzo

info@webprojectsol.com, chiedendo, appunto, di registrare una chiave di licenza di test. In questa email indicheremo anche l'ID dell'ordine effettuato e il dominio di sviluppo (compreso di eventuale sottodominio).

Appena registrata la chiave di licenza, possiamo tornare nel backend di Magento e aggiornare la pagina in modo tale da far comparire il messaggio di notifica della licenza e proseguire con la configurazione al passo successivo. Se rimane il messaggio di errore della licenza, possiamo fare riferimento al problema comune in 5.2.1.

#### 2.3.2 Configurazione cron job

Il modulo, ora, controlla se le impostazioni del web server permettono di impostare dinamicamente i cron job. In caso di esito positivo, apparirà un messaggio in verde che confermerà l'esito positivo e l'avvio di un cron job di test. In questo caso potete saltare il resto della sotto sezione andando alla 2.3.3.

Se l'esito dovesse essere negativo dobbiamo settare il cron job manualmente nelle impostazioni del server. A tale proposito ci appuntiamo la stringa di comando che il modulo ci visualizza nella pagina, come in figura 2.3, cioè una stringa del tipo:

$$/usr/bin/php - q /root/magento/bin/magento cron:run$$
 (2.1)

dove è necessario sostituire /usr/bin/php con il percorso del proprio eseguibile php, e /root/magento con la directory principale di magento.

Consigliamo, per una maggiore efficienza nell'importazione del catalogo, di un server che permetta di configurare un cron job che possa avviarsi ogni minuto. Per settare tale cron job dobbiamo andare nel pannello di configurazione del server. Di seguito spiegheremo come fare per i due pannelli più utilizzati, ovvero cPanel e Plesk, ma anche collegandoci direttamente al server tramite una shell remota.

#### Da cPanel

Accediamo al cPanel e andiamo nella sezione Cron Jobs per inserirne uno nuovo. Quindi selezioniamo come intervallo temporale una volta al minuto, oppure il minor tempo consentito dal sistema, ovvero inserire un asterisco \* in ogni campo che descrive un periodo di tempo. Nel comando invece inseriamo la stringa 2.1 copiata precedentemente. Il tutto deve venire come

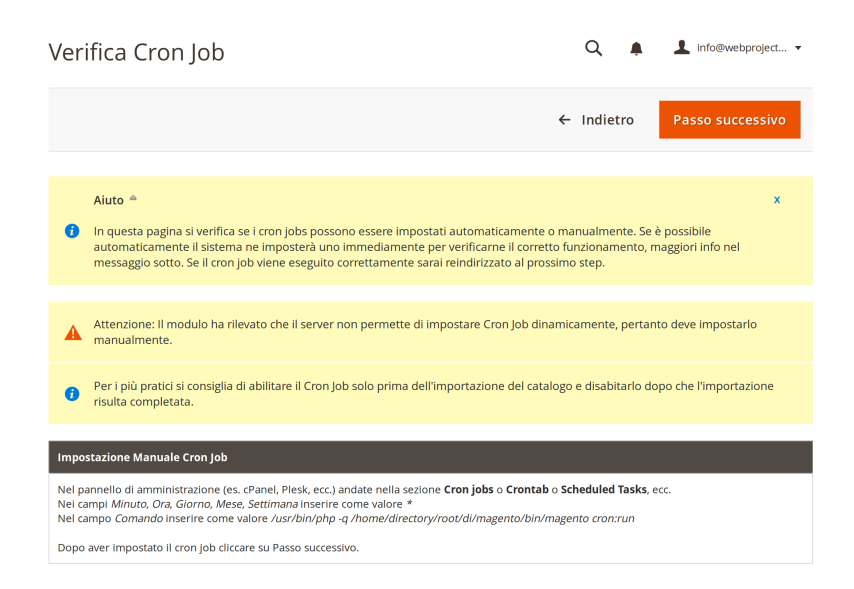

Figura 2.3: Messaggio di errore di settaggio del cron job

| common settings       |                                              |          |
|-----------------------|----------------------------------------------|----------|
| Once Per Minute(* *   | * * *)                                       | <u> </u> |
| Minute:               |                                              |          |
| *                     | Once Per Minute(*)                           | •        |
| Hour:                 |                                              |          |
| *                     | Every Hour (*)                               | •        |
| Day:                  |                                              |          |
| *                     | Every Day (*)                                | •        |
| Month:                |                                              |          |
| *                     | Every Month (*)                              | •        |
| Weekday:              |                                              |          |
| *                     | Every Day (*)                                | •        |
| Command:              |                                              |          |
| /usr/bin/php -q /home | /directory/root/di/magento/bin/magento cron: | run      |

Figura 2.4: Impostazione tipica del cron job su cPanel

in figura 2.4, ovviamente la stringa di comando non deve essere uguale a quella di questa guida, bensì deve contenere la giusta directory del server.

Quindi salviamo e siamo pronti per il passo successivo, ma prima impostiamo la configurazione del modulo come spiegato nel problema comune 5.2.2. Ora possiamo andare nella sottosezione 2.3.3.

#### Da Plesk

Accediamo al Plesk e andiamo nella sezione Attività Pianificate per inserirne una nuova. Scegliamo come Tipo attività: "Esegui un comando". Nel comando invece inseriamo la stringa 2.1 copiata precedentemente. L'attività deve essere eseguita nel minor tempo possibile, quindi scegliamo il minor tempo che il server ci permette di impostare. Il tutto deve venire come in figura 2.5, ovviamente la stringa di comando non deve essere uguale a quella di questa guida, bensì deve contenere la giusta directory del server.

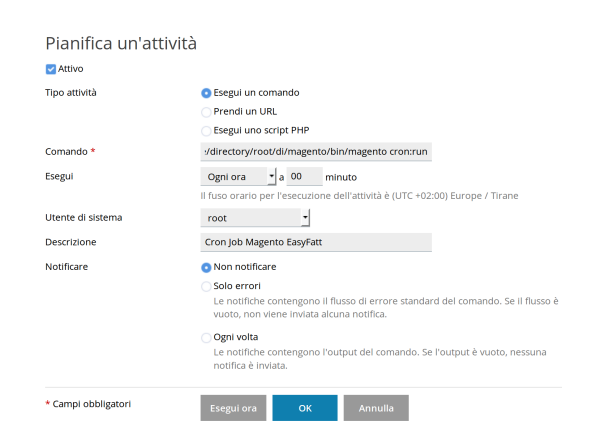

Figura 2.5: Impostazione tipica del cron job su Plesk

Ora possiamo andare nella sottosezione 2.3.3.

#### Tramite terminale remoto

Per impostare il cron job, dobbiamo avere i permesse di root. Se li abbiamo, ci colleghiamo tramite ssh al nostro server e diamo il seguente comando:

$$crontab - e - u$$
 www-data (2.2)

dove **www-data** è l'username proprietario dello spazio web, ovviamente da sostituire con il proprio.

Il terminale ci indicherà, se ve n'è più di uno, quale editor vogliamo utilizzare per modificare i cron job. Quindi una volta aperto si può aggiungere

Guida modulo di interfacciamento tra Danea EasyFatt e Magento 2.x ©

la stringa del cron job:

\*\*\* \* /usr/bin/php -q /root/magento/bin/magento cron:run (2.3)

#### 2.3.3 Test capacità server

In questo step di configurazione il modulo testerà le capacità di importazione del server. Poiché Magento è molto pesante, l'importazione del catalogo avviene suddividendola in più fasi, ognuna delle quali è avviata da un cron job. Quindi questo serve per capire quanti prodotti importare in ogni singola fase.

Non dobbiamo fare nulla di particolare, dobbiamo solo avviare il test e attendere per un minuto circa. Alla fine del test verrà visualizzato il numero ottenuto e il pulsante per salvare la configurazione. Dopodiché possiamo passare al capitolo successivo.

Se non dovesse apparire alcun risultato, controlliamo il problema comune 5.2.3.

## Capitolo 3

## Configurazione

In questo capitolo vediamo come poter configurare il modulo per avere il funzionamento desiderato.

### 3.1 Tabelle di EasyFatt

Le tabelle di EasyFatt che necessitano di sincronizzazione con il modulo sono i **tipi di pagamento**, poiché il modulo deve riconoscerli nello scarico dei documenti/ordini, e le **aliquote IVA**, che ovviamente vanno configurate in modo che il modulo sappia quale tipo di aliquota di EasyFatt sia associata a una determinata tassa di Magento.

#### 3.1.1 Tipi di pagamento

Per sincronizzare i metodi di pagamento di EasyFatt con quelli di Magento è necessario associare ai pagamenti del sito l'esatto nome a cui corrisponde il rispettivo su EasyFatt.

Per aggiungere un tipo di pagamento andiamo con admin  $\Rightarrow$  Danea EasyFatt  $\Rightarrow$  Tipi di pagamento  $\Rightarrow$  Aggiungi Tipo di Pagamento. Qui, dal menù a tendina **Tipo di Pagamento Magento**, scegliere il metodo di pagamento di magento a cui si desidera associare il tipo di pagamento EasyFatt, di cui si inserirà il nome nel campo **Tipo di Pagamento Danea**. Mentre in **Descrizione di Pagamento Danea** si inserisce, opzionalmente, un'eventuale descrizione del pagamento da esportare su Danea, come ad esempio le coordinate bancarie su cui è stato effettuato il bonifico. Un esempio si può vedere in figura 3.1.

| Nuovo Tipo di Pag                     | amento                 |                     |                | <u>"</u> B                | 💄 demo 🗸 |  |
|---------------------------------------|------------------------|---------------------|----------------|---------------------------|----------|--|
|                                       |                        | ← Indietro          | Reset          | Salva e continua modifica | Salva    |  |
|                                       |                        |                     |                |                           |          |  |
| Guida 🊔<br>Da questa pagina è modific | are l'associazione tra | ı un Tipo di Pagame | ento di EasyFa | att e quello di Magento.  | x        |  |
| Informazione pagamento                |                        |                     |                |                           |          |  |
| Tipo di Pagamento Magento *           | Virtual POS X-Pay      | / di CartaSi        | •              |                           |          |  |
| Tipo di Pagamento Danea  *            | Carta di Credito       |                     |                |                           |          |  |
| Descrizione di Pagamento<br>Danea     |                        |                     |                |                           |          |  |

Figura 3.1: Modulo per l'aggiunta di un tipo di pagamento.

## 3.1.2 Aliquote IVA

In questa sotto-sezione vedremo come associare le aliquota IVA di EasyFatt alle aliquote fiscali di Magento.

Per aggiungere una nuova aliquota IVA andiamo con admin  $\Rightarrow$  Danea EasyFatt  $\Rightarrow$  Aliquote IVA  $\Rightarrow$  Aggiungi Aliquota IVA. Qui, dal menù a tendina **Codice Aliquota Negozio**, scegliere un'aliquota fiscale e inserire il rispettivo codice dell'aliquota IVA di EasyFatt nel campo **Codice Aliquota Da**nea. Eventualmente inserire anche una descrizione nel campo **Descrizione Aliquota Danea**. Un esempio in figura 3.2.

| Nuova Aliquota IVA                     | Ą                     |                      |                | Q 📫 🕺 💄 info              | @webproject 🔻 |
|----------------------------------------|-----------------------|----------------------|----------------|---------------------------|---------------|
|                                        |                       | ← Indietro           | Reset          | Salva e continua modifica | Salva         |
|                                        |                       |                      |                |                           |               |
| Guida A<br>Da questa pagina è modifica | re l'associazione tra | un Aliquota IVA di E | asyFatt e quel | la di Magento.            | x             |
| Informazione Aliquota                  |                       |                      |                |                           |               |
| Codice Aliquota Negozio 🔺              | lva 22%               | •                    |                |                           |               |
| Codice Aliquota Danea  *               | 22                    |                      |                |                           |               |
| Descrizione Aliquota Danea             |                       |                      |                |                           |               |

Figura 3.2: Modulo per l'aggiunta di un'aliquota IVA.

## 3.2 Importa/aggiorna catalogo

Vediamo come configurare il modulo per importare il catalogo da EasyFatt su Magento. Quindi andiamo in admin  $\Rightarrow$  Danea EasyFatt  $\Rightarrow$  Configurazione  $\Rightarrow$  Importa/Aggiorna Catalogo.

Le configurazioni sono raggruppate in base al loro scopo. Ricordiamo che di fianco ad ogni opzione di configurazione vi è un punto interrogativo (?) che, passandoci sopra con la freccetta, visualizza un messaggio contenente la descrizione o l'aiuto alla configurazione dell'opzione stessa.

### 3.2.1 Dati d'accesso per l'aggiornamento catalogo diretto dal gestionale

Il titolo è autoesplicativo, infatti qui ci sono due opzioni: **Nome Utente** e **Password**. Bisogna inserire dei dati di accesso che poi si useranno sul software EasyFatt quando si invia il catalogo a Magento. Questo deve corrispondere effettivamente ad un account admin esistente, altrimenti non avrebbe il permesso di modificare i prodotti di Magento.

### 3.2.2 Modalità d'importazione

Possiamo scegliere il comportamento dell'importazione:

- Solo aggiornamento: ci permette di sincronizzare i soli prodotti che già esistono su Magento se questo è settato su Si;
- Aggiornamento rapido: questa opzione ha effetto solo sui prodotti già esistenti su Magento, e permette di sincronizzare solo i prezzi e le quantità dei prodotti, tralasciando gli altri campi.

### 3.2.3 Cron Job (Importazione Prodotti Catalogo frazionato)

Queste opzioni, in genere, si configurano soltanto durante la configurazione guidata iniziale (i valori sono settati automaticamente in base ai test effettuati) oppure dopo un'eventuale cambio di server, in quanto sono parametri strettamente legati alle impostazioni e alle performance del server.

• Imposta Cron Job automaticamente: per evitare di eseguire cron job anche quando non vi sono cataloghi da importare, il modulo può impostarne uno quando si importa un catalogo e rimuoverlo quando si

Guida modulo di interfacciamento tra Danea EasyFatt e Magento 2.x ©

termina l'importazione. Però non tutti i server permettono di fare ciò, infatti il valore di questa opzione è determinato in base al test effettuato durante la configurazione iniziale del modulo, vedi sotto-sezione 2.3.2;

- Numero di prodotti da importare: questo è il numero di prodotti massimo, stimato durante il test, vedi sotto-sezione 2.3.3, che il server riesce ad importare con un singolo cron job. Il valore di tale opzione può essere variato, infatti durante il test si effettua una stima che non è detto corrisponda alle reali capacità del server. Si consiglia però di non variare di molto;
- Test cron job: serve solo al modulo per reindirizzare alla pagina per il test del cron job se è settato su Sì;
- Prova Importazione Server: serve solo al modulo per reindirizzare alla pagina per il test dell'importazione del server se è settato su Sì;

### 3.2.4 Dati Prodotti e Categorie

Questi parametri si riferiscono a valori da assegnare ai prodotti e alle categorie. Alcuni di questi sono banalmente autoesplicativi e per semplicità se ne omette la spiegazione.

- **Tipo prodotti**: è il tipo di prodotti che il modulo crea quando li importa. Ovviamente tale valore è unico e vale per tutti i prodotti, perciò si decidere di acquisire il tipo del prodotto direttamente da EasyFatt. Se si sceglie "Prodotti raggruppati", i prodotti che si devono associare vanno inseriti come variante **Colore** e per valore inserire gli SKU dei prodotti stessi (che su EasyFatt corrispondono ai codici prodotto);
- Campo EasyFatt per Tipo prodotti: questo è visibile solo se si decide di acquisire il tipo dei prodotti da EasyFatt e corrisponde al campo da cui prelevare il valore del tipo, il quale può essere esclusivamente tra questi:
  - **simple**: prodotto semplice;
  - grouped: prodotto raggruppato;
  - **configurable**: prodotto configurabile;
  - **virtual**: prodotto virtuale;
  - **bundle**: prodotto bundle;
  - downloadable: prodotto scaricabile;

Guida modulo di interfacciamento tra Danea EasyFatt e Magento 2.x ©

- Siti Web;
- Negozi;
- Set degli attributi: corrisponde al set degli attributi prodotti da assegnare ad ogni prodotto;
- Prodotti Attivi;
- Visibilità Prodotti;
- Categorie Attive;
- Categoria di Default: se su EasyFatt vi sono prodotti che non hanno impostata una categoria, gli viene assegnata quella scelta in questa opzione;
- Listino Prezzo: definisce quale listino di EasyFatt bisogna associare al prezzo del prodotto;
- Listino [1-9] di EasyFatt: definisce a quale gruppo di clienti assegnare il listino [1-9] di EasyFatt;
- Listino Prezzo Speciale: definisce quale listino di EasyFatt bisogna associare al prezzo speciale del prodotto;

### 3.2.5 Funzioni di importazione

Qui possiamo scegliere se effettuare alcune operazioni durante l'importazione o meno.

- Crea Categorie: crea automaticamente le categorie dei prodotti prelevandole da EasyFatt. Ricordiamo che EasyFatt riesce a gestire fino a 9 livelli di categorie dove, il primo livello è nel campo Categoria e i restanti nel campo Sottocategoria, le sottocategorie vanno suddivise da <u>>></u>, quindi ad esempio 4 livelli di categorie diventano:
  - Categoria: Livello 1;
  - Sottocategoria: Livello 2 >> Livello 3 >> Livello 4;
- Comportamento Quantità Zero: questa funzione rende inattivi i prodotti che hanno quantità uguale o minore a zero;
- Elimina prodotti fuori catalogo: elimina da Magento tutti quei prodotti che non sono presenti sul catalogo EasyFatt;

Guida modulo di interfacciamento tra Danea EasyFatt e Magento 2.x ©

- Elimina categorie vuote: elimina da Magento eventuali categorie rimaste vuote;
- Campo NOTE come Descrizione: sincronizza la descrizione del prodotto con il campo note di EasyFatt. Questa opzione non ha effetto se:
  - il prodotto è già presente sul sito e l'opzione Aggiornamento rapido è abilitata;
  - il campo descrizione HTML di EasyFatt non è vuoto.
- Campo NOTE come Descrizione Breve: sincronizza la descrizione breve del prodotto con il campo note di EasyFatt. Questa opzione non ha effetto se il prodotto è già presente sul sito e l'opzione Aggiornamento rapido è abilitata.

### 3.2.6 Varianti

Sezione dedicata alle varianti taglia e colore dei prodotti.

- Usa le varianti Taglia e Colore: abilita la gestione delle varianti;
- Importa le varianti con quantità zero: importa le varianti anche se non sono disponibili in magazzino;
- Importa prodotti con varianti come configurabili: se abilitata importa le varianti come prodotti semplici che vengono associati al prodotto "padre" che sarà impostato come tipo configurabile, altrimenti saranno importate come semplici opzioni del prodotto;
- Importa le varianti 2 in 1: abilita l'importazione delle varianti in un unico campo separando taglia e colore da un trattino, ad es.: "XXL - Blu";
- Nome Opzione Taglia Colore: è il nome dell'opzione unica taglia colore;
- **Tipo di campo per "Taglia Colore**": indica il tipo di opzione da creare, ovviamente non applicabile per i prodotti configuaribili;

Di seguito ci saranno altre opzioni uguali alle ultime due ma visibili solo nel caso in cui **Importa le varianti 2 in 1** è disabilitata:

• Nome Opzione Taglia

Guida modulo di interfacciamento tra Danea EasyFatt e Magento 2.xO

- Tipo di campo per "Taglia"
- Nome Opzione Colore
- Tipo di campo per "Colore"

### 3.2.7 Dati d'accesso FTP per l'invio delle immagini

Opzioni per l'invio delle immagini dei prodotti tramite protocollo FTP.

- Abilita l'invio delle immagini tramite FTP
- Nome Utente: nome utente per l'accesso FTP;
- **Password**: password per l'accesso FTP;
- Dominio: dominio per l'accesso FTP. Nota bene: l'accesso FTP deve puntare direttamente alla directory */pub/media/import/* di Magento, quindi eventualmente includere anche il percorso che porta a tale directory nel dominio di accesso, es: *store.com/public\_html/pub/media/import/*

#### 3.2.8 Campi EasyFatt da sincronizzare

In questa sezione sono presenti i campi di EasyFatt non direttamente mappabili su Magento o che non sono stati utilizzati (ad esempio dei listini prezzo), e si può scegliere a quale campo di Magento associarli in modo che vengano importati anch'essi. Attenzione però: il campo di Magento deve essere un campo di testo, altrimenti il modulo non è in grado di assegnargli il valore associato.

Quindi è inutile elencare in questa guida tutti i campi, in quanto per ognuno di essi, appunto, si sceglie eventualmente il campo di Magento da associare.

Da notare che tra la lista dei campi di Magento, vi sono anche funzioni particolari che il modulo supporta:

- Importa come categoria di primo livello: importa il campo selezionato come categoria di primo livello
- Importa come categoria di secondo livello e inferiori: importa il campo selezionato come sottocategorie, che devono essere eventualmente separate come descritto precedentemente nella sotto-sezione 3.2.5;

- Importa come immagine (link remoto): importa il campo selezionato come immagine copiandola dal link inserito nel campo, esempio: http://www.webprojectsol.com/skin/frontend/default/ecommerce/ images/logo.png;
- Importa come quantità prodotto: importa il campo selezionato come quantità del prodotto, deve essere quindi un numero intero.

## 3.3 Esporta ordini/clienti

Vediamo come configurare il modulo per esportare ordini/clienti da Magento verso EasyFatt. Quindi andiamo in admin  $\Rightarrow$  Danea EasyFatt  $\Rightarrow$  Configurazione  $\Rightarrow$  Esporta Ordini/Clienti.

Le configurazioni sono raggruppate in base al loro scopo. Ricordiamo che di fianco ad ogni opzione di configurazione vi è un punto interrogativo (?) che, passandoci sopra con la freccetta, visualizza un messaggio contenente la descrizione o l'aiuto alla configurazione dell'opzione stessa.

# 3.3.1 Dati d'accesso per lo scarico ordini diretto dal gestionale

Il titolo è autoesplicativo, infatti qui ci sono due opzioni: **Nome Utente** e **Password**. Bisogna inserire dei dati di accesso che poi si useranno sul software EasyFatt quando si scaricano gli ordini da Magento. Questo deve corrispondere effettivamente ad un account admin esistente.

## 3.3.2 Configurazione Campi

Riguarda la configurazione di alcuni campi non direttamente mappabili da Magento.

- Esporta Spedizioni, Sconti, Coupon, ecc come righe prodotti: abilita l'esportazione dei totali ordine, quindi costi di spedizione, sconti, coupon, ecc. come se fossero prodotti. Questo permette una migliore gestione degli stessi, in quanto altrimenti EasyFatt prevede un unico campo di "Spese aggiuntive" in cui esportare un costo unico;
- **Descrizione spese aggiuntive**: definisce il nome delle spese aggiuntive, visibile solo se il campo precedente è disabilitato;

Guida modulo di interfacciamento tra Danea EasyFatt e Magento 2.x ©

- Codice Fiscale: definisce a quale attributo del cliente associare il codice fiscale. La Partita IVA viene associata direttamente dal campo vat\_id presente nativamente su Magento;
- Codice Destinazione o PEC: definisce a quale attributo del cliente associare il codice destinazione o la pec.
- **Commento d'ordine**: se abilitato, esporta tra le note dell'ordine il primo commento dello storico delle note dell'ordine.

### 3.3.3 Documenti

L'opzione **Tipo** definisce il tipo di documenti da esportare, tra quelli supportati da EasyFatt.

### 3.3.4 Status ordine

L'opzione **Stati ordine da Esportare** definisce quali sono gli stati in cui deve essere un ordine per essere esportato su EasyFatt.

### 3.3.5 Varianti

Anche questa è una sotto-sezione dedicata alle varianti, da rendere compatibile con le opzioni configurate in 3.2.6.

- Usa le varianti Taglia e Colore: abilita la gestione delle varianti;
- Esporta le varianti 2 in 1: abilita l'esportazione delle varianti da un unico campo in cui sono separate taglia e colore da un trattino, ad es.: "XXL Blu";
- Nome Opzione Taglia Colore: è il nome dell'opzione unica taglia colore;

Di seguito ci saranno altre opzioni uguali all'ultima ma visibili solo nel caso in cui Esporta le varianti 2 in 1 è disabilitata:

- Nome Opzione Taglia
- Nome Opzione Colore

Guida modulo di interfacciamento tra Danea EasyFatt e Magento 2.x (c)

## Capitolo 4

## Utilizzo

In questo capitolo vediamo come utilizzare effettivamente il modulo, suddividendolo nelle sue macro funzionalità: importazione del catalogo e esportazione ordini e clienti.

### 4.1 Importazione catalogo

Come abbiamo già detto, diverse volte, possiamo importare direttamente da EasyFatt o manualmente da Magento. In questa guida vediamo entrambi i metodi.

Andiamo quindi sul software EasyFatt, in Strumenti  $\Rightarrow$  E-commerce  $\Rightarrow$  Aggiorna prodotti. Apparirà una finestra come in figura 4.1. Se il menù E-commerce non è presente su EasyFatt, si faccia riferimento alla sotto-sezione 5.1.2 per risolvere.

Da notare che nel tab *Stato*, vi è una casellina *Invia solo voci modificate* che, se spuntata, invia appunto solo i prodotti che hanno subito variazioni dall'ultima importazione andata a buon fine.

A questo punto se vogliamo importare il catalogo direttamente dal software procediamo nella sotto-sezione 4.1.1 oppure se intendiamo importare il catalogo manualmente dall'admin di Magento procediamo dalla sottosezione 4.1.2.

#### 4.1.1 Direttamente da EasyFatt

Si intende la possibilità di importare il catalogo direttamente dal software EasyFatt senza dover passare dal pannello admin di Magento.

Prima di procedere, bisogna copiare il link che ci permette di mettere in sincronizzazione EasyFatt e Magento, questo lo troviamo in admin  $\Rightarrow$  Danea

| Aggiorna prodotti sul Web<br>Invia su sito di e-commerce catalogo prodotti XML aggiornato |                                                                                                    |  |  |  |  |
|-------------------------------------------------------------------------------------------|----------------------------------------------------------------------------------------------------|--|--|--|--|
| Stat                                                                                      | o Impostazioni                                                                                      |  |  |  |  |
| Inc<br>p:/                                                                                | dirizzo web di pubblicazione (URL)<br>//demo.webprojectsol.com/magento2/danea/direct.php?app=Import |  |  |  |  |
| Lo <u>i</u><br>de                                                                         | gin Password emo *******                                                                            |  |  |  |  |
|                                                                                           | Esporta in formato compatibile Easyfatt 2012                                                        |  |  |  |  |
|                                                                                           | Invia Salva su file Chiudi ?                                                                        |  |  |  |  |

Figura 4.1: Finestra di interfacciamento per l'aggiornamento del catalogo di EasyFatt.

EasyFatt  $\Rightarrow$  Importa/Aggiorna Catalogo. Qui infatti, c'è il pulsante *Copia il link per l'Importazione/Aggiornamento diretto da EasyFatt*, cliccandoci su apparirà il link da copiare, come in figura 4.2.

| Importa/Aggiorna Catalogo Q 🤌 1 Info@webproject •                                                  |                                                                    |                         |  |  |  |  |
|----------------------------------------------------------------------------------------------------|--------------------------------------------------------------------|-------------------------|--|--|--|--|
|                                                                                                    | Copia il link per l'Importazione/Aggiornamento diretta da EasyFatt | arica un Nuovo Catalogo |  |  |  |  |
| Azioni     http://demo.webprojectsol.com/magento2/danea/direct.php?app=Import     1     of 1     > |                                                                    |                         |  |  |  |  |
| ID ID                                                                                              | Nome                                                               | Stato Azione            |  |  |  |  |
| 2                                                                                                  | danea                                                              | Caricato Seleziona 🔻    |  |  |  |  |
| 1                                                                                                  | danea_import2017-09-11_17-08-27.xml Sep 11, 2017 7:08:27 PM 2 kB   | Caricato Seleziona 🔻    |  |  |  |  |

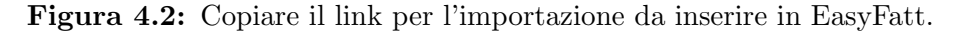

Adesso, se abbiamo già configurato il modulo, come descritto nella sezione 3.2, abbiamo tutto quello che occorre per sincronizzare i due software, ovvero link, username e password. Nel tab *Impostazioni*, come in figura 4.1, inseriamo i nostri 3 parametri.

Quindi per completare l'operazione basta cliccare su Invia e attendere il caricamento del catalogo. Se abbiamo abilitato anche l'invio delle immagini tramite FTP, nella configurazione 3.2.7, EasyFatt tenterà il collegamento via FTP per importare le immagini dopo aver caricato il catalogo. Se entrambi i processi sono andati a buon fine, quindi EasyFatt ci dirà che l'invio è concluso, allora possiamo andare nella sotto-sezione 4.1.3, altrimenti se l'errore che compare avviene prima dell'importazione delle immagini, significa che c'è stato qualche problema con l'importazione, per cui possiamo inviare una richiesta di supporto tecnico come indicato in 5.1.3, mentre se l'errore è dovuto al caricamento delle immagini controllare la sotto-sezione 5.3.1.

Ora il modulo imposterà dei cron job per sincronizzare il catalogo. Per controllarne l'avanzamento possiamo andare in admin  $\Rightarrow$  Danea EasyFatt  $\Rightarrow$  Importa/Aggiorna Catalogo e qui, possiamo notare dall'elenco dei cataloghi che è presente il nuovo appena importato. Cliccando su *Rapporto* nella colonna *Azione* verremo reindirizzati nella pagina del processo di importazione.

#### 4.1.2 Manualmente da Magento

Procedendo manualmente, non possiamo importare le immagini dei prodotti, ma solo le informazioni dei prodotti contenute nel catalogo xml. Quest'ultimo deve essere salvato cliccando su *Salva su file* nella finestra di interfacciamento per l'aggiornamento del catalogo di EasyFatt, come visibile nella figura 4.1. Andando ora in admin  $\Rightarrow$  Danea EasyFatt  $\Rightarrow$  Importa/Aggiorna Catalogo, clicchiamo su *Carica un Nuovo Catalogo* e dunque importiamo il file appena salvato. Nell'elenco dei cataloghi importati comparirà quello nuovo, per avviare il processo di importazione andiamo a cliccare su *Importa* nella colonna *Azione*, in questo modo il modulo imposterà dei cron job per l'inizio dell'importazione e verremo reindirizzati nella pagina del processo di importazione.

#### 4.1.3 Processo di importazione

Qui possiamo controllare lo stato di avanzamento dell'importazione, quindi se l'import rimane fermo e i cron job non partono o se il processo si sta eseguendo correttamente. Inoltre è possibile interropere l'importazione cliccando sull'apposito pulsante. Una dimostrazione di ciò che si vede è nelle figura 4.3.

Se l'importazione è avvenuta in modo diretto e se abbiamo riscontrato errori nell'importazione delle immagini via FTP, il processo allora rimarrà in attesa infinita che sia completato il caricamento delle immagini. Pertanto sarà necessario interrompere l'importazione ed eventualmente importare nuovamente.

Guida modulo di interfacciamento tra Danea EasyFatt e Magento 2.x ©

| Importa/Aggiorna Catalogo                                                      |                 | Q 🦸        | Ĵ info@webproject ▼  |
|--------------------------------------------------------------------------------|-----------------|------------|----------------------|
|                                                                                | ← Indietro      | Interro    | npere l'importazione |
| Caric                                                                          | amento          |            |                      |
| Importazione Prodotti da 0 a 0 (In attesa di un nuovo cron job)<br>(a) Inizial | е.              |            |                      |
|                                                                                |                 |            |                      |
| Importa/Aggiorna Catalogo                                                      |                 | Q 🔎        | L info@webproject ▼  |
|                                                                                | ← Indietro      | Interron   | npere l'importazione |
| 50%                                                                            |                 |            |                      |
| Eliminazione Categorie Vuote e/o Indicizzazione Informazioni (                 | In attesa di un | nuovo cron | job)                 |
| <b>(b)</b> A met                                                               | à.              |            |                      |

Figura 4.3: Progresso dell'importazione.

Una volta completata l'operazione di importazione il modulo ci reindirizzerà nella pagina del rapporto, in cui vi saranno i dettagli dell'importazione stessa, quali numero di prodotti importati, aggiornati, eliminati, ecc. ovvero una tabella dettagliata per controllare se tutto è andato a buon fine e controllare eventuali errori. Un esempio è visibile in figura 4.4.

## 4.2 Esportazione ordini e clienti

Anche l'esportazione degli ordini può avvenire in modo diretto o manuale. Il procedimento è analogo a quello dell'importazione del catalogo, eccetto che il file xml è generato da Magento questa volta.

### 4.2.1 Direttamente da EasyFatt

Come nel caso precedente, ci occorre il link che possiamo ottenerlo in admin  $\Rightarrow$  Danea EasyFatt  $\Rightarrow$  Esporta Ordini/Clienti cliccando sul pulsante *Copia il link per l'Esportazione Ordini/Clienti diretta da EasyFatt*, come in figura 4.5.

Quindi a questo punto, configurati i dati di accesso come descritto in 3.3, sul software EasyFatt andiamo in Strumenti  $\Rightarrow$  E-commerce  $\Rightarrow$  Scarica ordi-

| porta/Aggiorna Catalo                   | ogo ← Indietro Imp                                                    |
|-----------------------------------------|-----------------------------------------------------------------------|
| Dettagli dell'importazione              |                                                                       |
| Vodalità d'importazione                 | Da admin: Invio Incrementale da Danea Easyfatt Enterprise One 2017.36 |
| Data di importazione                    | 11/09/2017 18:08                                                      |
| "empo impiegato                         | 1 secondo                                                             |
| Picco Memoria                           | 105.7 MB                                                              |
| Prodotti totali nel Listino di EasyFatt | 1                                                                     |
| Prodotti aggiornati                     | 0                                                                     |
| Nuovi Prodotti aggiunti al catalogo     | 1                                                                     |
| Prodotti saltati durante l'importazione | 0                                                                     |
| Prodotti eliminati dal catalogo         | 0                                                                     |
| Prodotti non eliminati dal catalogo     | 0                                                                     |
| Nuove Categorie importate               | 4                                                                     |
| Categorie vuote eliminate               | 0                                                                     |
| mmagini caricate                        | 0                                                                     |
| ïempo di Caricamento Immagini           |                                                                       |
| Errori                                  | 0                                                                     |
| Esito Importazione                      | IMPORTAZIONE AVVENUTA CON SUCCESSO                                    |

Figura 4.4: Rapporto dell'importazione.

| Espor                                                                                                    | a Ordini/Clienti                                                    | Q      | <b>#2 1</b> in | fo@webproject 🔻 |  |
|----------------------------------------------------------------------------------------------------|---------------------------------------------------------------------|--------|----------------|-----------------|--|
|                                                                                                    | Copia il link per l'Esportazione Ordini/Clienti diretta da EasyFatt | Esport | a un Nuovo     | Documento       |  |
| Azioni <ul> <li>Mttp://demo.webprojectsol.com/magento2/danea/direct.php?app=Export</li> <li>I</li> <li>of 1</li> <li>of 1</li> <liot 1<="" li=""></liot></ul> |                                                                     |        |                |                 |  |
| ID                                                                                                    | ↓ Not                                                               |        | N. Ordini      | Azione          |  |
| 1                                                                                                    | dan                                                                 | ЭК     | 5              | Seleziona 🔻     |  |
| 2                                                                                                    | danea_export2017-09-11_17-14-05.xml Sep 11, 2017 7:14:05 PM 8 kB    | В      | 5              | Seleziona 🔻     |  |

Figura 4.5: Copiare il link per l'esportazione da inserire in EasyFatt.

Guida modulo di interfacciamento tra Danea EasyFatt e Magento 2.xC

ni. Apparirà una finestra come in figura 4.6. Se il menù E-commerce non è presente su EasyFatt, si faccia riferimento alla sotto-sezione 5.1.2 per risolvere. Inseriamo i dati nel tab *Impostazioni*, ed eventualmente si può scegliere

| F | Scarica ordini da Web<br>Ricevi nuovi ordini dal sito di e-commerce                                                                                             | Ŷ |
|---|----------------------------------------------------------------------------------------------------|---|
|   | Stato         Impostazioni           Indirizzo web da cui scaricare gli ordini (URL)         http://demo.webprojectsol.com/magento2/danea/direct.php?app=Export | _ |
| ¢ | Login Password<br>demo +++++++                                                                                                    |   |
|   | Scarica Importa da file Chiudi ?                                                                                                    |   |

Figura 4.6: Finestra di interfacciamento per lo scarico degli ordini di EasyFatt.

nel tab *Stato* l'anno e il range di ordini da esportare. Quindi clicchiamo ora sul tasto *Scarica* e proseguiamo dalla sotto-sezione 4.2.3.

#### 4.2.2 Manualmente da Magento

Se generiamo manualmente dall'admin di Magento possiamo scegliere oltre al range degli ordini, anche un range di date in cui sono effettuati gli ordini ed inoltre, anche il tipo di documento che sarà esportato, tra quelli che EasyFatt supporta. Quindi andiamo in admin  $\Rightarrow$  Danea EasyFatt  $\Rightarrow$  Esporta Ordini/Clienti e clicchiamo su *Nuovo Documento*, compiliamo il form che ci apparirà, come in figura 4.7, e clicchiamo su *Esporta*.

A questo punto nell'elenco delle esportazioni effettuate, c'è il nuovo documento appena generato. Scarichiamolo sul nostro computer cliccando su *Download* nella colonna *Azione*.

Importiamo su EasyFatt il file scaricato andando sul software: Strumenti  $\Rightarrow$  E-commerce  $\Rightarrow$  Scarica ordini. Apparirà una finestra come in figura 4.6. Se il menù E-commerce non è presente su EasyFatt, si faccia riferimento alla sotto-sezione 5.1.2 per risolvere. Clicchiamo sul tasto *Importa da file* e scegliamo il file appena scaricato. Adesso continuiamo dalla prossima sottosezione.

| Nuovo Documento                                                              | )                | Q | 😰 上 info@webproject 🔻 |
|------------------------------------------------------------------------------|------------------|---|-----------------------|
|                                                                              |                  |   | ← Indietro Esporta    |
| Esporta un Nuovo Documen                                                     | to               |   |                       |
| Tipo *                                                                       | Ordine cliente 🔻 |   |                       |
| Data minima degli ordini da<br>esportare (es: "2008-01-01")<br>[Opzionale]:  | 1000<br>         |   |                       |
| Data massima degli ordini da<br>esportare (es: "2008-12-31")<br>[Opzionale]: |                  |   |                       |
| Primo nr. ordine da esportare<br>(es: "1") [Opzionale]:                      |                  |   |                       |
| Secondo nr. ordine da<br>esportare (es: "45") [Opzionale]:                   |                  |   |                       |

Figura 4.7: Creazione di un nuovo file XML per l'esportazione su EasyFatt.

### 4.2.3 Scarico ordini

Se EasyFatt è riuscito a interpretare bene il file xml generato, apparirà la lista degli ordini scaricati, come in figura 4.8. Ogni ordine deve essere Ogni

| Scarica ordini da Web<br>Ricevi nuovi ordini dal sito di | e-commerce         |    |        |                | Ŷ |
|----------------------------------------------------------|--------------------|----|--------|----------------|---|
| Numeraz. nuovi documer                                   | •                  |    |        |                |   |
| Documento                                                | Cliente            | •  | Totale | Stato          |   |
| Ordine cl. 5 del 8/8/17                                  | Test Test          |    | € 0,01 | <u>Importa</u> |   |
| Ordine cl. 4 del 8/8/17                                  | Test Test          |    | € 0,01 | <u>Importa</u> |   |
| Ordine cl. 3 del 8/8/17                                  | Test Test          |    | € 0,01 | <u>Importa</u> |   |
| Ordine cl. 2 del 8/8/17                                  | Test Test          |    | € 0,01 | <u>Importa</u> |   |
| Ordine cl. 1 del 8/8/17                                  | Test Test          |    | € 0,01 | <u>Importa</u> |   |
|                                                          |                    |    |        |                |   |
|                                                          |                    |    | € 0,05 |                |   |
| 20                                                       | arica Importa da f | ie | Chiudi | ?              |   |

Figura 4.8: Selezione e importazione degli ordini in EasyFatt.

ordine deve essere importato singolarmente cliccando su *Importa*. Quindi per ogni ordine controlliamo che sia tutto ok e chiudiamo.

## Capitolo 5

## Problemi comuni e FAQ

In questo capitolo verranno date delle soluzioni a problemi riscontrati comunemente e saranno date delle risposte alle domande più frequenti. Il capitolo è suddivisiso in sezioni, in modo da raggruppare le soluzioni alle funzionalità del modulo.

## 5.1 In generale

### 5.1.1 Posso installare il modulo su un dominio di sviluppo prima?

Si, inviaci via e-mail il numero ID dell'ordine effettuato per l'acquisto del modulo e il nome del dominio all'indirizzo: info@webprojectsol.com.

### 5.1.2 Menù E-commerce su EasyFatt non presente

Se la voce E-commerce non è presente nel menù Strumenti di EasyFatt significa che non abbiamo ancora abilitato l'opzione per la gestione degli ecommerce su EasyFatt. Per farlo dobbiamo andare in Strumenti  $\Rightarrow$  Opzioni  $\Rightarrow$  Moduli e sbarrare la casellina *E-commerce*.

### 5.1.3 Inviare richiesta di supporto tecnico

Al fine di rendere la richiesta di supporto più efficace in modo da risolvere il problema in tempi brevi, consigliamo l'invio dei seguenti dati di accesso:

- FTP
- admin di Magento

- pannello di amministrazione dello spazio web (cPanel, Plesk, o simili)
- possibilmente un accesso ssh

Nel corpo dell'e-mail scrivere anche una procedura su come replicare il problema e, se compare, incollarvi il messaggio di errore. L'e-mail va inviata all'indirizzo info@webprojectsol.com.

## 5.2 Installazione e configurazione

### 5.2.1 Liberia cUrl non installata

Per risolvere questo problema, si può contattare il proprio fornitore dello spazio web, o se si hanno i permessi ad installare software su quest'ultimo si deve installare la libreria curl di PHP, vedi link [4].

### 5.2.2 Configurazione dopo settaggio cron manuale

Configuriamo il modulo affinché tenga conto che il cron job è impostato manualmente. Quindi andiamo in admin  $\Rightarrow$  Danea EasyFatt  $\Rightarrow$  Configurazione  $\Rightarrow$  Importa/Aggiorna Catalogo  $\Rightarrow$  Cron Job  $\Rightarrow$  Imposta cron job automaticamente e impostiamolo su *No*.

### 5.2.3 Nessun valore ottenuto dal test del server

Se il test non riesce a fornirci nessun valore, possiamo assegnare un valore che in media va bene. Quindi andiamo in admin  $\Rightarrow$  Danea EasyFatt  $\Rightarrow$  Configurazione  $\Rightarrow$  Importa/Aggiorna Catalogo  $\Rightarrow$  Cron Job e qui settiamo le due opzioni:

- Numero di prodotti da importare = 100
- Prova Importazione Server = No

### 5.2.4 Requisiti di Magento non soddisfatti nell'installazione del modulo

Questo problema non è strettamente legato al modulo EasyFatt poiché sono dei requisiti di Magento per l'installazione di qualsiasi modulo. Il problema in questione è spiegato al link [7], in poche parole, Magento utilizza dei cron job per controllare ad esempio versione e settaggi PHP, impostazioni delle estensioni, ecc. per cui è necessario abilitare dei cron job per svolgere questo compito. Per configurare i cron job di Magento si faccia riferimento al link [1].

Guida modulo di interfacciamento tra Danea EasyFatt e Magento 2.x ©

## 5.3 Importa/aggiorna catalogo

### 5.3.1 Errore nell'invio delle immagini tramite FTP

Gli errori più comuni che si verificano sono:

- read timed out
- socket error connection reset by peer
- socket error connection refused

Sono tutti errori di rete e non sono legati al modulo, in quanto quest'ultimo non stabilisce nessuna connessione FTP, bensì si limita a inviare a EasyFatt i dati di accesso FTP configurati in 3.2.7. I fattori che possono scatenare tali errori sono molteplici, tra cui:

- firewall/antivirus sul pc e/o router
- restrizione di sicurezza sul server

Quindi provare eventualmente da un altro computer e/o rete. O infine controllare eventuali restrizioni di sicurezza sul web server, come ad esempio  $mod\_security$ . In quest'ultimo caso è necessario contattare il proprio fornitore dello spazio web.

## 5.3.2 Qual è il campo di sincronizzazione dei prodotti?

Magento e EasyFatt sincronizzano i prodotti attraverso i rispettivi campi: SKU e Cod. Prodotto.

### 5.3.3 Perché l'importazione rimane "In sospeso"?

Molto probabilmente il cron job non funziona, provare a controllare se il cron viene settato correttamente dal modulo, se si è configurato affinché venga settato automaticamente, altrimenti controllare se il cron job settato manualmente sia corretto. Provare a fermare e re-importare il catalogo.

# 5.3.4 Come faccio ad importare solo prezzi e quantità dei prodotti?

Basta andare nelle configurazioni del modulo ed impostare l'opzione **Aggiornamento rapido** su Si, vedi sotto-sezione 3.2.2.

Guida modulo di interfacciamento tra Danea EasyFatt e Magento 2.x ©

# 5.3.5 Come faccio ad importare più livelli di categorie dei prodotti?

EasyFatt supporta fino a 9 livelli di categorie, per capire come impostarle vedere la sotto-sezione 3.2.5.

### 5.3.6 Il modulo supporta il multi-store?

Si, per prima cosa bisogna configurare il modulo affinché abbia una configurazione diversa per ogni store, in particolare andando in admin  $\Rightarrow$  Danea EasyFatt  $\Rightarrow$  Configurazione  $\Rightarrow$  Importa/Aggiorna Catalogo, si sceglie in *Vista Negozio*, lo store desiderato e nel paragrafo *Dati Prodotti e Categorie* scegliere il negozio corrispondente nell'opzione *Negozi*, vedi sotto-sezione 3.2.4.

Se il sito è in produzione consigliamo di effettuare dei backup del database prima di effettuare operazioni di importazione e non essere sicuri di aver configurato correttamente.

Per far sì che il modulo usi configurazioni diverse per ogni store, è necessario dunque, nell'importazione diretta da EasyFatt, usare direttamente il link dell'opportuno store in modo da puntare al file /danea/direct.php?app=import, esempio:

- http://www.store1.eu/danea/direct.php?app=import
- http://www.negozio2.it/danea/direct.php?app=import
- http://www.e-commerce3.com/danea/direct.php?app=import

## 5.4 Esporta ordini/clienti

### 5.4.1 Perché i prodotti e/o la spedizione vengono esportati senza IVA?

Dobbiamo assicurarci che abbiamo settato correttamente le aliquote IVA come descritto nella sotto-sezione 3.1.2. Nel caso della spedizione, e più in generale dei totali d'ordine, consigliamo di esportare questi come righe prodotti, come descritto nella sotto-sezione 3.3.2.

## Riferimenti

- [1] Configurare cron job. URL: http://devdocs.magento.com/guides/ v2.0/install-gde/install/post-install-config.html#info.
- [2] Cos'è un cron job. URL: https://it.wikipedia.org/wiki/Crontab.
- [3] *Filezilla*. URL: https://filezilla-project.org/download.php.
- [4] Installare la libreria curl. URL: http://php.net/manual/en/curl. setup.php.
- [5] *Licenza modulo*. URL: https://www.webprojectsol.com/clients.
- [6] Magento marketplace. URL: https://marketplace.magento.com/.
- [7] Problema cron job. URL: http://devdocs.magento.com/guides/v2.
   0/comp-mgr/trouble/cman/cron.html.